# COLEGIO BILINGÜE BUCKINGHAM

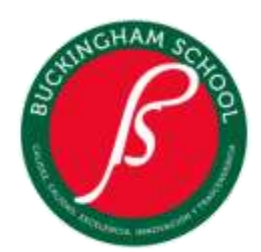

Resolución de Aprobación Preescolar 03879. Mayo 20/1987 Primaria 03956. Abril 22/1988 Básica Secundaria y Educación Media Vocacional 2359. Septiembre 7/1993

Identificación DANE: 311769003938 Inscripción S.E.D. 3.450

#### **INGRESO A PLATAFORMAS WEB**

### **PHIDIAS - E-LEARNING**

Estimados padres de familia reciban un cordial saludo:

Actualmente contamos con dos plataformas de gestión académica. Por una parte, el software Phidias tiene como finalidad facilitar la comunicación de padres y estudiantes con el colegio, el pago de pensiones y matriculas, así como los procesos de evaluación e información oportuna sobre el avance de sus hijos, entre otras funcionalidades. Por otra parte, con la plataforma E-learning donde podrán encontrar aplicaciones web (Word, Excel, PowerPoint, Outlook), información de las actividades académicas y es la plataforma donde los profesores comparten información de sus clases y recursos para enriquecer las actividades de clase.

### Para el ingreso a Phidias:

1. Ingrese a nuestra página web <u>https://www.cbk.edu.co/</u> y en el menú central seleccione la opción Phidias.

2. Si es la primera vez que ingresa o no recuerda su usuario y contraseña seleccione la opción olvido de contraseña e ingrese su dirección de correo personal, a vuelta de correo recibirá un link para que recuerde su usuario y asigne una nueva contraseña. Para los estudiantes la dirección de correo electrónico está construida así: letra inicial del primer nombre + primer apellido + código del estudiante + @cbk.edu.co.

3. Una vez ingrese en la aplicación de Phidias en la parte izquierda encontrará los siguientes servicios:

- MI PERFIL (Padres y estudiantes): Información personal de estudiante y padres de familia y opción para cambio de contraseñas.
- COMUNICACIÓN (Padres y estudiantes): Al igual que un correo email tradicional encontrará opciones para envío y recepción de comunicados y le notificará a su correo personal el envió de nuevos comunicados.
- TESORERÍA (Padres): Esta opción podrá realizar pagos de pensión y otros servicios, así como ver el historial de pagos.
- COMUNIDAD (Padres y Estudiantes): Encontrará la opción de procesos donde se están los seguimientos académicos y disciplinarios, médicos y los procesos de matrícula.
- ACADEMIA (Estudiantes): Podrá dar seguimiento al rendimiento académico de cada materia cursada

Si al ingresar al sistema observa que el nombre, apellido o documento de identidad suya o del estudiante no corresponden, o tiene alguna otra duda con respecto al sistema, por favor escriba a: <u>sistemas@cbk.edu.co</u>

# COLEGIO BILINGÜE BUCKINGHAM

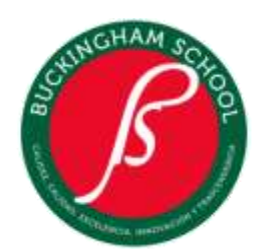

Resolución de Aprobación Preescolar 03879. Mayo 20/1987 Primaria 03956. Abril 22/1988 Básica Secundaria y Educación Media Vocacional 2359. Septiembre 7/1993

Identificación DANE: 311769003938 Inscripción S.E.D. 3.450

### Para el ingreso a e-Learning:

1. Ingrese a nuestra página web <u>https://www.cbk.edu.co/</u> y en el menú central seleccione la opción e-learning estudiantes.

2. El usuario y contraseña de ingreso es único para estudiantes y padres de familia. El usuario es la letra inicial del primer nombre + primer apellido + código del estudiante + @cbk.edu.co y la contraseña para los estudiantes de Prekinder 3 a Tercer grado es: CBK2021, para los estudiantes de cuarto grado a undécimo grado ellos asignan una contraseña que es la misma que utilizan para ingresar a los equipos portátiles asignados.

Una vez ingresen a la aplicación de e-Learning encontrará:

Link de Curso: Ingreso a todas las actividades de curso y de cada materia cursada.

#### Para el pago de pensiones:

#### CUANDO EL RECIBO ESTA VIGENTE (NO VENCIDO)

- 1. Ingrese a Phidias con el usuario y clave del padre de familia (madre o padre) y haga clic <u>antes de cualquier</u> <u>otra acción</u> sobre el nombre de su hijo(a) ubicado en la parte superior.
- 2. Haga clic en tesorería.
- 3. Haga clic en consolidado.
- 4. Haga clic sobre el nombre del mes que va a pagar.
- 5. Allí puede hacer clic en imprimir (hacerlo de manera vertical en una (1) sola hoja) e ir al Banco de Bogotá o al Banco Davivienda (cualquier oficina) y pagar, antes de la fecha de vencimiento.
- 6. También puede pagar en línea, en este caso hágalo ingresando desde la página de nuestra institución, nunca ingrese primero a la página de su banco.

### CUANDO EL RECIBO ESTA VENCIDO

- 1. Ingrese a Phidias con el usuario y clave del padre de familia (madre o padre) y haga clic <u>antes de cualquier</u> <u>otra acción</u> sobre el nombre de su hijo(a) ubicado en la parte superior.
- 2. Haga clic en tesorería.
- 3. Haga clic en consolidado
- 4. Aquí estará el listado de los meses que adeuda.
  - Si va a pagar en línea:
    - Seleccione el mes a pagar, se debe realizar un pago por cada mes.
    - Haga clic en Pagar obligaciones (costado izquierdo)
    - Haga clic en Continuar
    - Haga clic Pago en línea (costado derecho)
    - Acepte la Política de Tratamiento de datos.

dreams in action buckingham in action

# COLEGIO BILINGÜE BUCKINGHAM

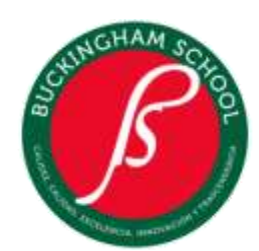

Resolución de Aprobación Preescolar 03879. Mayo 20/1987 Primaria 03956. Abril 22/1988 Básica Secundaria y Educación Media Vocacional 2359. Septiembre 7/1993

Identificación DANE: 311769003938 Inscripción S.E.D. 3.450

- Tenga en cuenta: si paga en línea, hágalo ingresando desde la página de nuestra institución, nunca ingrese primero a la página de su banco.
- Si va a pagar en el banco:
  - Seleccione el mes a pagar, debe imprimir un recibo por cada mes. El recibo se genera para pago el mismo día.
  - Haga clic en Orden de pago. Se generará el recibo correspondiente.
  - Acérquese a cualquier sucursal del Banco de Bogotá o Davivienda y realice su pago.